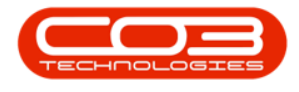

# CONTRACT

# **REMOVE FROM APPROVAL**

After a contract has been <u>Approved</u>, it could be 'removed from approval' or moved back to the <u>Released</u> status due to reasons such as contract amendments. These changes will need to be reviewed by the authorised parties and then the contract will need to be Approved again.

Ribbon Access: Contract > Contracts

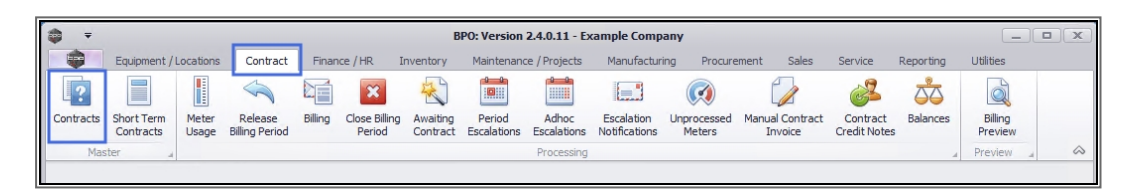

- 1. The *Contract Listing* screen will be displayed.
- 2. Select the *Site* that you wish to work in.

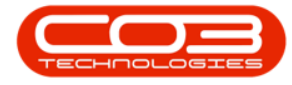

| =                    |           | 1                                   |                                          | Contract Listing - BF                                   | PO: Version 2.4.          | 0.11 - Example | Company             |                             |                              |             |              | x      |
|----------------------|-----------|-------------------------------------|------------------------------------------|---------------------------------------------------------|---------------------------|----------------|---------------------|-----------------------------|------------------------------|-------------|--------------|--------|
| Home Eq              | uipment / | Locations Co                        | ntract Financ                            | e / HR Inventory Mai                                    | ntenance / Projec         | ts Manufactur  | ing Procuren        | nent Sales                  | Service F                    | leporting 🕑 | - e          | ×      |
| Add Edit Delete      | View      | 🔯 Save La<br>Workspa<br>🍟 Save Filt | yout ⊫it H<br>aces ▼ iii Si<br>ter iii R | old 🔹 Release For Apuspend 💰 Remove From Approve Contra | Approval<br>Clos<br>Contr | e Reinstate    | All Sites<br>Active | Tr<br>Tr<br>Tr<br>Tr<br>Fir | nd Serial No.<br>nd Contract | Print Expor | t Reports    |        |
| Processing           |           | ∡ Format                            |                                          | Status Proc                                             | cessing                   | 2              | ·                   | Current                     | 4                            | Print       | ⊿ Repo ⊿     | \$     |
| Links                | . ф       |                                     |                                          |                                                         |                           |                | 2.5                 |                             |                              |             |              |        |
| Enter text to search | Q         | ContractNo                          | CustomerC                                | CustomerName                                            | ContractType              | ContractTypeD  | Location            | OrderNo                     | StartDate                    | EndDate     | Department   | Period |
| Functions            | 9         | a@c                                 | # C                                      | R I C                                                   | R <b>D</b> C              | 8 <b>0</b> 0   | 8 <b>0</b> 0        | R <b>O</b> C                | -                            | -           | R <b>O</b> C | = *    |
|                      |           | CO000002                            | HOP001                                   | Hope Works (Pty) Ltd                                    | CPC                       | Cost Per Copy  | Main                |                             | 01/03/2014                   | 03/04/2019  | Sales Depar  |        |
| Notes                |           | CO000003                            | DER001                                   | Derton / Technologies                                   | CPC                       | Cost Per Copy  | Forest Hills        |                             | 01/03/2014                   | 01/03/2019  | Sales Depar  |        |
|                      |           | CO000004                            | HOP001                                   | Hope Works (Pty) Ltd                                    | CPC                       | Cost Per Copy  | Forest Hills        | Test Comm                   | 07/04/2014                   | 07/04/2019  | Sales Depar  |        |
|                      |           | CO000005                            | DER001                                   | Derton / Technologies                                   | CPC                       | Cost Per Copy  | Forest Hills        | ContractOr                  | 01/03/2014                   | 01/03/2019  | Sales Depar  |        |
| Documents            |           | CO000006                            | OFF001                                   | Office Supplies Unlimited                               | CPC                       | Cost Per Copy  | Hillcrest           | 1234                        | 15/07/2020                   | 17/07/2025  | Sales Depar  | U      |
|                      |           | CO000007                            | OFF001                                   | Office Supplies Unlimited                               | CPC                       | Cost Per Copy  | Forest Hills        |                             | 07/01/2014                   | 07/01/2019  | Sales Depar  |        |
|                      |           | CO000008                            | YES001                                   | Young Electric                                          | CPC                       | Cost Per Copy  | Durban Area         | abc123                      | 05/02/2019                   | 26/11/2020  | Sales Depar  |        |
| Hold History         |           | CO000009                            | DER001                                   | Derton / Technologies                                   | CPC                       | Cost Per Copy  | Durban Area         |                             | 07/05/2014                   | 07/05/2020  | Sales Depar  |        |
|                      |           | CO0000010                           | HOP001                                   | Hope Works (Pty) Ltd                                    | CPC                       | Cost Per Copy  | BPO_RSI             |                             | 05/01/2011                   | 07/01/2016  | Sales Depar  |        |
|                      |           | CO000011                            | WES001                                   | Westwood Dynamic                                        | CPC                       | Cost Per Copy  | Main                | ContractOr                  | 09/05/2014                   | 09/05/2019  | Sales Depar  |        |
| Suspend History      |           | CO0000012                           | TIA001                                   | Titan Group                                             | CPC                       | Cost Per Copy  | Durban Area         |                             | 16/05/2014                   | 16/05/2019  | Sales Depar  |        |
|                      |           | CO000013                            | TIA001                                   | Titan Group                                             | CPC                       | Cost Per Copy  | Durban Area         |                             | 16/05/2014                   | 16/05/2019  | Sales Depar  |        |
|                      |           | CO0000014                           | TIA001                                   | Titan Group                                             | CPC                       | Cost Per Copy  | Main                |                             | 16/05/2014                   | 16/05/2019  | Sales Depar  |        |
|                      |           | CO0000015                           | TIA001                                   | Titan Group                                             | CPC                       | Cost Per Copy  | Main                |                             | 20/05/2014                   | 20/05/2019  | Sales Depar  |        |
|                      |           | CO0000016                           | TIA001                                   | Titan Group                                             | CPC                       | Cost Per Copy  | Main                |                             | 13/06/2014                   | 13/06/2019  | Sales Depar  |        |
| Processing           |           | CO0000017                           | TIA001                                   | Titan Group                                             | CPC                       | Cost Per Copy  | Main                |                             | 17/06/2014                   | 17/06/2019  | Sales Depar  |        |
| Trocessing           |           | CO0000018                           | SAM001                                   | Samanthas Diner                                         | CPC                       | Cost Per Copy  | Main                |                             | 09/07/2014                   | 09/07/2019  | Sales Depar  | _      |
| Invoices             |           | CO0000019                           | HOP001                                   | Hope Works (Pty) Ltd                                    | CPC                       | Cost Per Copy  | Main                |                             | 28/07/2014                   | 28/07/2019  | Sales Depar  | _      |
|                      |           | CO000020                            | HOP001                                   | Hope Works (Pty) Ltd                                    | CPC                       | Cost Per Copy  | Durban Area         |                             | 01/01/2011                   | 31/01/2016  | Sales Depar  |        |
|                      |           | CO0000021                           | YES001                                   | Young Electric                                          | CPC                       | Cost Per Copy  | Main                |                             | 31/07/2014                   | 31/07/2019  | Sales Depar  |        |
| Credit Notes         |           | 00000022                            | SAM001                                   | Samanthas Diner                                         | CPC                       | Cost Per Copy  | Main                | 004054                      | 05/08/2014                   | 05/08/2019  |              |        |
|                      | •         | C0000023                            | DERU01                                   | Derton / Technologies                                   | CPC                       | Cost Per Coby  | KJOOT               | CO1254                      | 07/01/2015                   | 07/01/2020  | Sales Debar  | +      |

- 1. This screen defaults to the *Active* status.
- Click on the drop-down *arrow* and select the *Released* status from the menu.

| ð -       |              |             |      |                                          |                                       | Contract Listing                                                                      | - BPO: Version                                | 2.4.0.11 - Exam | ple Company                        | ,               |              |             |             |        | X      |
|-----------|--------------|-------------|------|------------------------------------------|---------------------------------------|---------------------------------------------------------------------------------------|-----------------------------------------------|-----------------|------------------------------------|-----------------|--------------|-------------|-------------|--------|--------|
|           | Home         | Equip       | ment | /Locations C                             | ontract Finar                         | nce / HR Inventory M                                                                  | aintenance / Proj                             | ects Manufact   | uring Procu                        | irement Sales   | Service      | Reporting   | Utilities   | _ 8    | х      |
| Add       | Edit D       | X<br>Delete | View | Kave La<br>Workspa<br>Save Fil<br>Format | yout Pir He<br>aces ▼ Bo<br>ter Ib Re | old 🚜 Release For Ap<br>uspend 🚜 Remove From<br>elease 🕪 Approve Contr<br>Status Proi | Approval<br>Approval<br>act Contra<br>tessing | 1 Reinstate     | All Sites<br>Active<br>Status<br>N | StatusDesc      | d Serial No. | Print Expor | t Reports   |        | \$     |
| Links     |              | ą           |      |                                          |                                       |                                                                                       |                                               |                 | A                                  | Active          |              |             |             |        |        |
| Enter tex | ct to search | n /         | ρ    | ContractNo                               | CustomerC                             | CustomerName                                                                          | ContractType                                  | ContractTypeD   | P 5                                | Hold<br>Suspend |              | EndDate     | Department  | Period | Perior |
| Funct     | tions        |             |      | R                                        | * <b>0</b> ¢                          | REC                                                                                   | REC                                           | 800             | C (                                | Closed          |              | =           | 880         | =      | -E -   |
|           |              |             | . 1  | CO0000002                                | HOP001                                | Hope Works (Ptv) Ltd                                                                  | CPC                                           | Cost Per Copy   | ×                                  | Deleted         | Ť,           | 03/04/2019  | Sales Depar | 60     | M      |
| Note      | es           |             |      | CO000003                                 | DER001                                | Derton / Technologies                                                                 | CPC                                           | Cost Per Copy   | Forest Hills                       |                 | 01/03/2014   | 01/03/2019  | Sales Depar | 60     | Mc     |
|           |              |             |      | CO000004                                 | HOP001                                | Hope Works (Pty) Ltd                                                                  | CPC                                           | Cost Per Copy   | Forest Hills                       | Test Comm       | 07/04/2014   | 07/04/2019  | Sales Depar | 60     | Mc     |
|           |              |             |      | CO000005                                 | DER001                                | Derton / Technologies                                                                 | CPC                                           | Cost Per Copy   | Forest Hills                       | . ContractOr    | 01/03/2014   | 01/03/2019  | Sales Depar | 60     | Mc     |
| Doc       |              |             |      | CO000006                                 | OFF001                                | Office Supplies Unlimited                                                             | CPC                                           | Cost Per Copy   | Hillcrest                          | 1234            | 15/07/2020   | 17/07/2025  | Sales Depar | 60     | Mc     |
|           |              |             |      | CO000007                                 | OFF001                                | Office Supplies Unlimited                                                             | CPC                                           | Cost Per Copy   | Forest Hills                       |                 | 07/01/2014   | 07/01/2019  | Sales Depar | 60     | Mc     |
|           |              |             |      | CO000008                                 | YES001                                | Young Electric                                                                        | CPC                                           | Cost Per Copy   | Durban Area                        | abc123          | 05/02/2019   | 26/11/2020  | Sales Depar | 60     | Mo     |
| Hold      | History      |             |      | CO000009                                 | DER001                                | Derton / Technologies                                                                 | CPC                                           | Cost Per Copy   | Durban Area                        |                 | 07/05/2014   | 07/05/2020  | Sales Depar | 60     | Mc     |
|           |              |             |      | CO0000010                                | HOP001                                | Hope Works (Pty) Ltd                                                                  | CPC                                           | Cost Per Copy   | BPO_RSI                            |                 | 05/01/2011   | 07/01/2016  | Sales Depar | 60     | Mc     |
|           |              |             |      | CO0000011                                | WES001                                | Westwood Dynamic                                                                      | CPC                                           | Cost Per Copy   | Main                               | ContractOr      | 09/05/2014   | 09/05/2019  | Sales Depar | 60     | Mc     |
| Sue       | end Histor   | v           |      | CO0000012                                | TIA001                                | Titan Group                                                                           | CPC                                           | Cost Per Copy   | Durban Area                        |                 | 16/05/2014   | 16/05/2019  | Sales Depar | 60     | Mc     |
| 503       |              |             |      | CO000013                                 | TIA001                                | Titan Group                                                                           | CPC                                           | Cost Per Copy   | Durban Area                        | I.,             | 16/05/2014   | 16/05/2019  | Sales Depar | 60     | Mc     |
|           |              |             |      | CO0000014                                | TIA001                                | Titan Group                                                                           | CPC                                           | Cost Per Copy   | Main                               |                 | 16/05/2014   | 16/05/2019  | Sales Depar | 60     | Mc     |
|           |              |             |      | CO0000015                                | TIA001                                | Titan Group                                                                           | CPC                                           | Cost Per Copy   | Main                               |                 | 20/05/2014   | 20/05/2019  | Sales Depar | 60     | Mc     |
|           |              |             |      | CO0000016                                | TIA001                                | Titan Group                                                                           | CPC                                           | Cost Per Copy   | Main                               |                 | 13/06/2014   | 13/06/2019  | Sales Depar | 60     | Mc     |
|           |              |             |      | CO0000017                                | TIA001                                | Titan Group                                                                           | CPC                                           | Cost Per Copy   | Main                               |                 | 17/06/2014   | 17/06/2019  | Sales Depar | 60     | Mc     |
| Proc      | essing       |             |      | CO0000018                                | SAM001                                | Samanthas Diner                                                                       | CPC                                           | Cost Per Copy   | Main                               |                 | 09/07/2014   | 09/07/2019  | Sales Depar | 60     | Mo     |
| Inve      | nices        |             |      | CO0000019                                | HOP001                                | Hope Works (Pty) Ltd                                                                  | CPC                                           | Cost Per Copy   | Main                               |                 | 28/07/2014   | 28/07/2019  | Sales Depar | 60     | Mc     |
| 1100      |              |             |      | CO000020                                 | HOP001                                | Hope Works (Pty) Ltd                                                                  | CPC                                           | Cost Per Copy   | Durban Area                        |                 | 01/01/2011   | 31/01/2016  | Sales Depar | 60     | Mc     |
|           |              |             |      | CO000021                                 | YES001                                | Young Electric                                                                        | CPC                                           | Cost Per Copy   | Main                               |                 | 31/07/2014   | 31/07/2019  | Sales Depar | 60     | Mc     |
|           |              |             |      | CO0000022                                | SAM001                                | Samanthas Diner                                                                       | CPC                                           | Cost Per Copy   | Main                               |                 | 05/08/2014   | 05/08/2019  |             | 60     | Mo     |
| Cred      | dit Notes    |             |      | CO000023                                 | DER001                                | Derton / Technologies                                                                 | CPC                                           | Cost Per Copy   | Kloof                              | CO1254          | 07/01/2015   | 07/01/2020  | Sales Depar | 60     | Mc     |

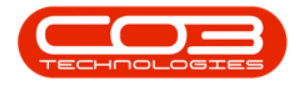

## **SELECT CONTRACT**

• Select the *row* of the *contract* you wish to *remove* from *approval*.

# **REMOVE FROM APPROVAL**

• Click on *Remove From Approval*.

Help v2.5.0.14 - Pg 3 - Printed: 25/06/2024

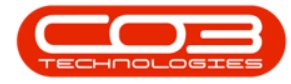

| Processing Processing Processi                                                                                                    |          | ٠            |         |        |             |                 | Contract L                | isting - BPO: Version                    | 2.1.0.43 - Exan   | nple Company           |                 |         | -           | - 0                          | Х     |
|----------------------------------------------------------------------------------------------------|----------|--------------|---------|--------|-------------|-----------------|---------------------------|------------------------------------------|-------------------|------------------------|-----------------|---------|-------------|------------------------------|-------|
| Wat Edit Data   Adit Edit   Decompring Serve Layord   Processing   Decompring                                                                                                    | 1        | Hone         | Equipme | ntandl | ocations Co | intract Finance | and HR Invent             | ory Maintenance and                      | Projects Ma       | inufacturing Procur    | ement Sales     | Service | Reporting U | olites = d                   | 9 X   |
| Add     Edit Datity     Very     State Filter     Is before     Ago over Context     Cannot in the filter in space in the filter in space in the filter in the filter in the f                                                                        | 0        |              | Х       |        | Save        | Layout 🌵        | Hold 💰 Re<br>Suspend 🚜 Re | lease For Approval<br>move From Approval |                   | lurban •<br>teleased • | 🖥 Find Serial N | o.      |             | Û.                           |       |
| Recently       Femal       Statul Recently       Current       Part       Part       Part         Ends       Image: Statul Recently Female Female Fe                                                                                                    | Add      | Edit         | Delete  | Ven    | % Save      | Filter 15       | Release No                | prove Contract                           | Close<br>Contract | Refresh                | Pind Contrac    | t Print | Export R    | eports                       |       |
| Links         Image: Strate and the index index inde                                 |          | Proce        | ising . |        | Form        | R a             | Stetu                     | s Processing                             |                   | Current                |                 | 1 1     | rint 4 R    | tur a                        |       |
| Envirolitions   Functions   Functions   Contractili   Contractili <td>Links.</td> <td></td> <td></td> <td>1.</td> <td></td> <td></td> <td></td> <td></td> <td></td> <td></td> <td></td> <td></td> <td></td> <td></td> <td></td>                                                                                                    | Links.   |              |         | 1.     |             |                 |                           |                                          |                   |                        |                 |         |             |                              |       |
| Functions         Image: Comment of the comment of the comment o                                 | Enter ta | ext to se    | rch     | ρ      | Contractivo | CustomerCode    | CustomerName              | CustomerDeptName                         | ContractType      | e ContractTypeDesc     | Location        | OrderNo | StartDate   | EndDate                      | Depa  |
| Votes         C0000008         15201         Young Bechtic         Side Department         CC         Cat Per Capy         Forest Hils                                                                                                    | Fund     | ctions       |         |        | 1000000000  |                 |                           |                                          |                   |                        | I SCRANC        |         | 100.000     | 19-19-07-007<br>19-19-07-007 |       |
| Notes         Coccessing         Support History         Support History         Image: Notes         CC         Cost Per Copy         Joint France         Support History         Support History         Support Histo                                                                                                    | 0000     | (7.1973)<br> |         |        | C0000008    | YES001          | Young Electric            | Sales Department                         | CPC               | Cost Per Copy          | Forest Hils     | abc123  | 07 May 2014 | 07 May 2019                  | Sales |
| Comment         COCCOUND 12         TAMO 1         Titan Group         CPC         Cost Per Copy         South Ridon         Sf May 2014         16 May 2019         South Ridon           Vold Hetery         Coccessing         Coccessing <td>Not</td> <td>tes</td> <td></td> <td>F</td> <td>CO0000010</td> <td>HOP001</td> <td>Hope Works</td> <td>Technical</td> <td>OPC</td> <td>Cost Per Copy</td> <td>Joly Farm</td> <td></td> <td>05 Jan 2011</td> <td>07 Jan 2016</td> <td>Sales</td>                                                                                                    | Not      | tes          |         | F      | CO0000010   | HOP001          | Hope Works                | Technical                                | OPC               | Cost Per Copy          | Joly Farm       |         | 05 Jan 2011 | 07 Jan 2016                  | Sales |
| CO0000054       HOPP012       Hope Works       Technical       OPC       Cost Per Copy       Durban Area       New D       01 Jan 2018       31 Dec 2022       Sale         Hold Hotory       Support Hutory       Support Hutory <td></td> <td></td> <td></td> <td></td> <td>C0000012</td> <td>TIA001</td> <td>Titan Group</td> <td></td> <td>CPC</td> <td>Cost Per Copy</td> <td>South Ridn</td> <td></td> <td>16 May 2014</td> <td>16 May 2019</td> <td>Sales</td>                                                                                                    |          |              |         |        | C0000012    | TIA001          | Titan Group               |                                          | CPC               | Cost Per Copy          | South Ridn      |         | 16 May 2014 | 16 May 2019                  | Sales |
| Decemental Held Hetary Suspend Hetary Processing Indices OedShotes                                                                                                    |          |              |         |        | C0000054    | HOP001          | Hope Works                | Technical                                | CPC               | Cost Per Copy          | Durban Area     | New D   | 01 Jan 2018 | 31 Dec 2022                  | Sales |
| Processing Process Process Process Process Processing Processing P | Su       | spend His    | tory    |        |             |                 |                           |                                          |                   |                        |                 |         |             |                              |       |
| Credit Notes                                                                                                    | Proc     | cessing      |         |        |             |                 |                           |                                          |                   |                        |                 |         |             |                              |       |
| A Company of the State of the State of the S | Ore      | edt Notei    | 1       |        |             |                 |                           |                                          |                   |                        |                 |         |             |                              |       |
| Deen Windows +                                                                                                    | -        |              |         |        |             |                 |                           |                                          |                   |                        |                 |         |             |                              | 102   |
|                                                                                                    | Com II   | Indone -     | 2       |        |             |                 |                           |                                          |                   |                        |                 |         | 1           | 20 Jan 20148                 |       |

- A *Contract Removal* message box will pop up asking;
  - You are about to remove this contract for approval.

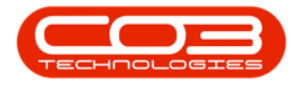

#### Is this correct?

• Click on Yes.

| Processing     Processing     P | <b>.</b> .                |             |      |      |             |                                       | Contract                             | Listing - BPO: Version                                          | 2.1.0.43 - Exam | ple Company                       |                                |               | 2           | - 0         | Х     |
|----------------------------------------------------------------------------------------------------|---------------------------|-------------|------|------|-------------|---------------------------------------|--------------------------------------|-----------------------------------------------------------------|-----------------|-----------------------------------|--------------------------------|---------------|-------------|-------------|-------|
| We will be borned by the status of the control       If the status of the control       If the control       If the control       If the control                                                                                                    | W Hone                    | Equipmer    | ntan | sloo | ations Co   | ntract Financ                         | e and HR Inve                        | ntory Maintenance and                                           | Projects Ma     | nufacturing Procur                | ement Sales                    | Service       | Reporting U | tites - d   | 9 X   |
| Processing     Front     Statul Processing     Current     Prot     Bala       Bala     Processing     Current     Prot     Bala     Processing       Functions     Processing     Contractive Code CustomerCode CustomerCode Transmission     Contractive Code CustomerCode CustomerCode Transmission       Functions     Processing     Contractive Code CustomerCode CustomerCode CustomerCode Transmission     Contractive Code CustomerCode CustomerCode CustomerCode CustomerCode Code Code Code Code Code Code Code                                                                                                    | Add Edit                  | X<br>Delete | Vie  | W    | C Save      | Layout ()<br>Ipaces • ()<br>Filter () | Hold 🕹 🕹<br>Sutpend 🚜 H<br>Release 🏴 | Udease For Approval<br>Remove From Approval<br>Approve Contract | Contract        | urban •<br>eleased •<br>y Refresh | Find Serial N<br>Pind Contract | o.<br>t Print | Export R    | eports      |       |
| Lakes       a       Despendence have have here high process have have here to grow the fait cakes         Functions       Contractify and Contractify and                                                                                 | Proce                     | ssing       | -    |      | Forme       | R 4                                   | Sta                                  | tus Processing                                                  |                 | Current                           |                                |               | rint / R    | Circ A      | -     |
| Functions       Contracting       CustomerCode       CustomerCode       Cus                                                                                                    | Links<br>Enter text to se | ardh        | 2    |      |             |                                       |                                      |                                                                 |                 |                                   |                                |               |             |             |       |
| Vide: <ul> <li>C00000001 115001</li> <li>C00000001 115001</li> <li>C0000001 115001</li> <li>C000001 115001</li> <li>C000001 115001</li> <li>C000001 1150000</li> <li>C000001 11500000</li> <li>C00000000000000000</li> <li>C00000000000000000000</li> <li>C00000000000000000000000</li> <li>C000000000000000000000000000000000000</li></ul>                                                                                                    | functions                 |             | 202  |      | Contractivo | CustomerCod                           | e CustomerName                       | CustomerDeptName                                                | ContractType    | ContractTypeDesc                  | Location                       | OrderNo       | StartDate   | EndDate     | Depar |
| Notes       • C00000000 HOP001 Hope Works Technical OPC Cast Per Copy Joby Farm 65 Jan 2011 07 Jan 2016 Sales         C000000012 TIA001 Titan Group       OPC Cast Per Copy Joby Farm 16 May 2014 J6 May 2018 Sales         C000000014 HOP001 Hope Works Technical OPC Cast Per Copy Durban Area Heel D 01 Jan 2018 J1 Dec 2022 Sales         Podenenti         Hold Hearry         Baggerd Hearry         Processing         Processing         Processing         Processing         Intervention         Intervention         Interventintere                                                                                                    | Functions                 |             |      | 1    | 0000008     | YES001                                | Young Electric                       | Sales Department                                                | CPC             | Cost Per Copy                     | Forest Hils                    | abc121        | 07 May 2014 | 07 May 2019 | Calee |
| C00000012       TAX011       Titlen Group       CPC       Cost Per Copy       Such Ridm                                                                                                    | Notes                     |             |      | , ,  | 00000010    | HOP001                                | Hope Works                           | Technical                                                       | CPC             | Cost Per Copy                     | Joly Farm                      |               | 05 Jan 2011 | 07 Jan 2016 | Sales |
| Comment       Comment                                                                                                    |                           |             |      | 1    | 00000012    | TIA001                                | Titan Group                          |                                                                 | CPC             | Cost Per Copy                     | South Ridn                     |               | 16 May 2014 | 16 May 2019 | Sales |
| Contract Removal   Void Hotory   Support History                                                                                                    | _                         |             |      | 1    | 00000054    | HOP001                                | Hope Works                           | Technical                                                       | OPC             | Cost Per Copy                     | Durban Area                    | New D         | 01 Jan 2018 | 31 Dec 2022 | Sales |
| Processing Drokes Orebit Notes                                                                                                    | Suspend He                | story       |      |      |             |                                       |                                      |                                                                 | Ye              | No                                |                                |               |             |             |       |
| Drvoices Credit Notes                                                                                                    | Processing                | )           |      |      |             |                                       |                                      |                                                                 |                 |                                   |                                |               |             |             |       |
| Oredt Notes                                                                                                    | Involces                  |             |      |      |             |                                       |                                      |                                                                 |                 |                                   |                                |               |             |             |       |
| (C                                                                                                    | Credit Note               | \$          |      |      |             |                                       |                                      |                                                                 |                 |                                   |                                |               |             |             |       |
|                                                                                                    |                           |             |      | 11   |             |                                       |                                      | 3                                                               |                 |                                   |                                |               |             |             | )     |

Help v2.5.0.14 - Pg 5 - Printed: 25/06/2024

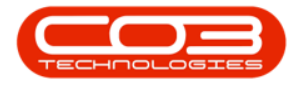

- A *Contract Process* message box will pop up informing you that;
  - The contract, no. [] has been removed from the authorisation process.
- Click on OK.

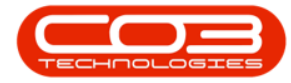

|               | ٠                      |             |        |              |                                    | Contract L                                | isting - BPO: Version                                      | 2.1.0.43 - Exam   | iple Company                    |                               |         |             | - 0         | Х     |
|---------------|------------------------|-------------|--------|--------------|------------------------------------|-------------------------------------------|------------------------------------------------------------|-------------------|---------------------------------|-------------------------------|---------|-------------|-------------|-------|
|               | Home                   | Equipmer    | nt and | Locations Co | intract Finance                    | and HR Invent                             | ory Maintenance and                                        | Projects Ma       | nufacturing Procur              | ement Sales                   | Service | Reporting U | tites – d   | X     |
| Add           | Edt                    | X<br>Delete | View   | Save         | Layout 🖟<br>spaces • 🖏<br>Filter 🕼 | Hold 🕹 Re<br>Sutpend 🚜 Re<br>Release 🏴 Ap | Inase For Approval<br>move From Approval<br>prove Contract | Close<br>Contract | urban •<br>eleased •<br>Refresh | Find Serial N<br>Pind Contrac | t Print | Export R    | eports<br>• |       |
|               | Proce                  | ising       |        | a Form       | et a                               | Statu                                     | i Processing                                               | 1                 | Current                         |                               | a R     | int , a R   | tio a       |       |
| Links         |                        |             | 1      |              |                                    |                                           |                                                            |                   |                                 |                               |         |             |             | 1     |
| Enter to      | tions                  | Y Ch+++     | 2      | Contractivo  | CustomerCode                       | CustomerName                              | CustomerDeptName                                           | ContractType      | ContractTypeDesc                | Location                      | OrderNo | StartDate   | EndDate     | Depar |
| Turk          |                        |             |        | C0000008     | YES001                             | Young Electric                            | Sales Department                                           | CPC               | Cost Per Copy                   | Forest Hills                  | abc123  | 07 May 2014 | 07 May 2019 | Sales |
| Not           | kes                    |             | 2      | C00000010    | HOP001                             | Hope Works                                | Technical                                                  | CPC               | Cost Per Copy                   | Joly Farm                     |         | 05 Jan 2011 | 07 Jan 2016 | Sales |
|               |                        |             |        | C0000012     | TIA001                             | Titan Group                               |                                                            | CPC               | Cost Per Copy                   | South Ridn                    |         | 16 May 2014 | 16 May 2019 | Sales |
| 1940          | RECEIV                 |             | i.     | C0000054     | HOP001                             | Mope Works                                | Technical                                                  | CPC               | Cost Per Copy                   | Durban Area                   | New D   | 01 Jan 2018 | 31 Dec 2022 | Sales |
| Sus<br>Proc   | oces                   | tory        |        |              |                                    |                                           |                                                            |                   | 0                               | ĸ                             |         |             |             |       |
| Cre<br>Open W | edit Note:<br>Andows • |             |        | R            |                                    |                                           |                                                            |                   |                                 |                               |         | 3           | 10 Jan 2018 |       |

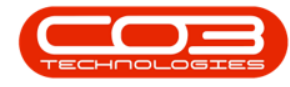

# VIEW REMOVED CONTRACT IN NEW STATUS

• The contract will be now be *removed* from the *Contract Listing* screen where the *status* is set to *Released*.

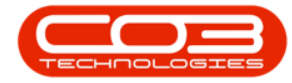

|          | v          |                        |          |                                         |                                     | Ç                                            | ontract Lis    | ting - BPO: Version                                                        | 2.1.0.43 - 6                   | ixamp           | ole Company                                        |                            |         |                            | - 0                      | Х                  |
|----------|------------|------------------------|----------|-----------------------------------------|-------------------------------------|----------------------------------------------|----------------|----------------------------------------------------------------------------|--------------------------------|-----------------|----------------------------------------------------|----------------------------|---------|----------------------------|--------------------------|--------------------|
| Add      | Home       | Equipme<br>X<br>Delete | nt and L | ocations C<br>C<br>Save<br>Work<br>Save | intract Fina<br>Layout<br>Ispaces • | nce and HR<br>III Hold<br>Suspend<br>Release | Inventor       | y Maintenance an<br>ase For Approval<br>ove From Approval<br>rove Contract | d Projects<br>Cose<br>Contract | Man<br>Du<br>Re | ufacturing Procur<br>rban •<br>leased •<br>Refresh | ement Sales                | Service | Reporting U                | tiltes -                 | 8 X                |
| tinics   | Place      | ing (                  | 8        | 4) (000                                 | PS (                                |                                              | - Status       | rocessny                                                                   | . 4                            |                 | Girlen                                             |                            | 4       | ni 9 1                     | Ere a                    |                    |
| Enter to | nt to se   | vch                    | ρ,       | Contractivo                             | CustomerCo                          | de Custom                                    | erName         | CustomerDeptName                                                           | Contract                       | Type            | ContractTypeDesc                                   | Location                   | OrderNo | StartDate                  | EndDate                  | Depar              |
| No       | tes        |                        | ,        | C0000008                                | YES001<br>TIA001                    | Young E<br>Titan Gr                          | lectric<br>oup | Sales Department                                                           | CPC<br>CPC                     |                 | Cost Per Copy<br>Cost Per Copy                     | Forest Hills<br>South Ridm | abc123  | 07 May 2014<br>16 May 2014 | 07 May 201<br>16 May 201 | 9 Sales<br>9 Sales |
| Do       | oren       |                        | 1        |                                         |                                     | 100                                          |                |                                                                            | 1.000                          | _               |                                                    |                            |         |                            |                          |                    |
|          |            |                        |          |                                         |                                     |                                              |                |                                                                            |                                |                 |                                                    |                            |         |                            |                          |                    |
| He       | kd History |                        |          |                                         |                                     |                                              |                |                                                                            |                                |                 |                                                    |                            |         |                            |                          |                    |
| Su       | spend Hs   | tory                   |          |                                         |                                     |                                              |                |                                                                            |                                |                 |                                                    |                            |         |                            |                          |                    |
|          |            |                        |          |                                         |                                     |                                              |                |                                                                            |                                |                 |                                                    |                            |         |                            |                          |                    |
| Proc     | cessing    |                        |          |                                         |                                     |                                              |                |                                                                            |                                |                 |                                                    |                            |         |                            |                          |                    |
| In       | voices     |                        |          |                                         |                                     |                                              |                |                                                                            |                                |                 |                                                    |                            |         |                            |                          |                    |
|          |            |                        |          |                                         |                                     |                                              |                |                                                                            |                                |                 |                                                    |                            |         |                            |                          |                    |
| G        | edit Note  |                        |          |                                         |                                     |                                              |                |                                                                            |                                |                 |                                                    |                            |         |                            |                          |                    |
|          |            |                        |          | Ç                                       |                                     |                                              |                |                                                                            |                                |                 |                                                    |                            |         |                            |                          | ,                  |
| Open W   | Vindows ·  |                        |          |                                         |                                     |                                              |                |                                                                            |                                |                 |                                                    |                            |         |                            | 30 Jan 2018              | : 1                |

• Select the *New* status.

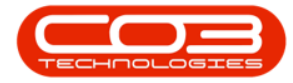

| Yone Spapent ad Loadon: Carbat Prace and R. Inertary Mathemace and Rejects Mandecharing Prozenent Side Service Reporting Utilities — 6 × X Ad Edit Date View Carbat Carbat Space Print South Prace and R. Inertary Mathemace and Rejects Mandecharing Prozenent Side Service Reports Utilities — 7 × Yes Booming To South Carbat Carbat Prace and R. Inertary Mathemace and Rejects Mandecharing Prozenent Side Service Reports Utilities — 7 × Yes Processing Utilities — 7 × Yes Contract Discover Carbat Carbat Prace and R. Inertary Mathemace and Rejects Carbat Carbat Carbat Prace Prace Prac |          | ٠                     |          |         |                        |                                       | Contract                                | Listing - BPO: Version                                                         | 2.1.0.43 - B     | ample Comp                        | any                       |                                  |         |                            | - 0                    | Х                      |
|----------------------------------------------------------------------------------------------------|----------|-----------------------|----------|---------|------------------------|---------------------------------------|-----------------------------------------|--------------------------------------------------------------------------------|------------------|-----------------------------------|---------------------------|----------------------------------|---------|----------------------------|------------------------|------------------------|
| With the result       If Mode are for a logen in the result of the formation of the result of the result of the resu         | A.       | Home                  | Equipmer | itandLi | ocations Co            | ntract Financ                         | e and HR Inver                          | tory Maintenance and                                                           | i Projects       | Manufacturing                     | p Procure                 | ement Sales                      | Service | Reporting L                | Altes -                | Ø X                    |
| Control       Control       Contro       Control       Control                                                                                                    | Add      | Edt                   | Delete   | Vew     | Work                   | Layout ()<br>spaces • 16<br>Filter () | Hold at R<br>Suspend A R<br>Release A A | elease For Approval<br>emove From Approval<br>pprove Contract<br>us Procession | Ouse<br>Contract | Durban<br>Released<br>Status<br>N | A StatusDe                | Find Serial No<br>Find Serial No | n.      | Export 1                   | Reports                |                        |
| Benet toxt to seard   Functions   Notes   Notes   Contractio   Contractio </td <td>Links</td> <td>1960</td> <td>-19</td> <td>1</td> <td>* · · · · · · · ·</td> <td>a de las la s</td> <td>and he that end as</td> <td>a crivician y</td> <td></td> <td>RA</td> <td>Released<br/>Active</td> <td></td> <td></td> <td>10. A 2</td> <td></td> <td></td>                                                                                                    | Links    | 1960                  | -19      | 1       | * · · · · · · · ·      | a de las la s                         | and he that end as                      | a crivician y                                                                  |                  | RA                                | Released<br>Active        |                                  |         | 10. A 2                    |                        |                        |
| Note:         Coccessing         Superior         Superior                                                                                                    | Enter ta | ot to see             | rdh      | ρ,      | Contractivo            | CustomerCode                          | CustomerName                            | CustomerDeptName                                                               | Contract7        | H H                               | Hold<br>Deleted<br>Closed |                                  | derNo   | StartDate                  | EndDate                | Depar                  |
| CO000054       HOP001       Hape Works       Technical       OPC       Cost Ner Cary       Durban Area       Neu D       01 Jan 2018       31 Dec 2022       Select         Busineriti       Held Heldory       Image: Supperd Heldory       Image: Supperd Heldory <t< td=""><td>Not</td><td>8</td><td></td><td>Ì</td><td>C00000008<br/>C00000012</td><td>YES001<br/>TIA001</td><td>Young Electric<br/>Titan Group</td><td>Sales Department</td><td>090<br/>090</td><td>X<br/>Cost Per</td><td>suspend<br/>r Capy</td><td>South Ridn</td><td>A 123</td><td>07 May 2014<br/>16 May 2014</td><td>07 May 20<br/>16 May 20</td><td>)19 Sales<br/>019 Sales</td></t<>                                                                                                    | Not      | 8                     |          | Ì       | C00000008<br>C00000012 | YES001<br>TIA001                      | Young Electric<br>Titan Group           | Sales Department                                                               | 090<br>090       | X<br>Cost Per                     | suspend<br>r Capy         | South Ridn                       | A 123   | 07 May 2014<br>16 May 2014 | 07 May 20<br>16 May 20 | )19 Sales<br>019 Sales |
| Documental Hold Hetory Support Hetory Processing Processing Documental Ored Holes                                                                                                    |          |                       |          |         | C00000054              | HOP001                                | Hope Works                              | Technical                                                                      | 090              | Cost Per                          | Copy                      | Durban Area                      | New D   | 01 Jan 2018                | 31 Dec 20              | 22 Sales               |
| Processing Invoices Orditions                                                                                                    | Hol      | d History<br>pend His | tory     |         |                        |                                       |                                         |                                                                                |                  |                                   |                           |                                  |         |                            |                        |                        |
| OrdtNotes                                                                                                    | Proc     | cessing               |          |         |                        |                                       |                                         |                                                                                |                  |                                   |                           |                                  |         |                            |                        |                        |
|                                                                                                    | Or       | dit Noter             |          |         |                        |                                       |                                         |                                                                                |                  |                                   |                           |                                  |         |                            |                        |                        |
|                                                                                                    | 0        | an se                 |          | 1       | G                      |                                       |                                         |                                                                                |                  |                                   |                           |                                  |         | 15                         | M lar Mith             | •                      |

• You can now find the contract in the *Contract Listing* screen where the *status* is set to *New*.

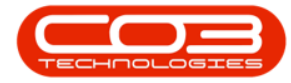

|         | ¥                                                                                                    |             |          |                                             |                                       | Contract L                                | isting - 8PO: Version                                      | 2.1.0.43 · Exam | nple Company                 |                                |         | )           | - 0         | Х     |
|---------|----------------------------------------------------------------------------------------------------|-------------|----------|---------------------------------------------|---------------------------------------|-------------------------------------------|------------------------------------------------------------|-----------------|------------------------------|--------------------------------|---------|-------------|-------------|-------|
|         | Home                                                                                                    | Equipment   | nt and L | ocations Co                                 | ntract Finance                        | and HR Invent                             | ory Maintenance and                                        | i Projects M    | anufacturing Procur          | enent Sales                    | Service | Reporting U | tites – d   | E X   |
| Add     | Edt                                                                                                    | X<br>Delete | Vew      | Image: Save     Image: Save     Image: Save | Layout ()<br>spaces • 15<br>Filter () | Hold 💰 Re<br>Skipend 🚜 Re<br>Release 🏴 Ap | lease For Approval<br>move From Approval<br>prove Contract | Close Contract  | Ourban •<br>New •<br>Defresh | Find Serial N<br>Find Contract | t Print | Export R    | eports .    |       |
| _       | Proce                                                                                                    | sing        | -        | a Form                                      | it a                                  | Statu                                     | a Processing                                               | - i             | Current                      |                                | a P     | rint a R    | tur a       | _     |
| Links.  | of in our                                                                                                    | uch (       | 8        |                                             |                                       |                                           |                                                            |                 |                              |                                |         |             |             |       |
| Func    | tions                                                                                                    | EQ1.11      |          | ContractNo                                  | CustomerCode                          | CustomerName                              | CustomerDeptName                                           | ContractTyp     | e ContractTypeDesc           | Location                       | OrderNo | StartDate   | EndDate     | Depar |
|         | 0000                                                                                                    |             |          | C0000009                                    | DER001                                | Derton Technol                            |                                                            | CPC             | Cost Per Copy                | Forest Hils                    |         | 07 May 2014 | 07 May 2019 | Sales |
| Not     | 85                                                                                                    |             |          | CO0000010                                   | HOP001                                | Hope Works                                | Technical                                                  | CPC             | Cost Per Copy                | Joly Farm                      |         | 05 Jan 2011 | 07 Jan 2016 | Sales |
|         |                                                                                                    |             |          | C00000050                                   | HOP001                                | Hope Works                                | Technical                                                  | CPC             | Cost Per Copy                | Durban Area                    |         | 23 May 2017 | 23 May 2022 | Sales |
|         | and the second second se |             |          | C0000052                                    | HOP001                                | Hope Works                                | Technical                                                  | PRE             | Prepaid Contract             | Durban Area                    |         | 29 May 2017 | 29 May 2022 | Sales |
| Sug     | pend His                                                                                                    | tory        |          |                                             |                                       |                                           |                                                            |                 |                              |                                |         |             |             |       |
| Proc    | essing                                                                                                    |             |          |                                             |                                       |                                           |                                                            |                 |                              |                                |         |             |             |       |
| Inv     | oices                                                                                                    |             |          |                                             |                                       |                                           |                                                            |                 |                              |                                |         |             |             |       |
| Cre     | dit Notes                                                                                                    | 1           |          |                                             |                                       |                                           |                                                            |                 |                              |                                |         |             |             |       |
| 6       |                                                                                                    |             | 1        | Č                                           |                                       |                                           |                                                            |                 |                              |                                |         |             |             | . 1   |
| Open Wi | indows •                                                                                                    | ,           |          |                                             |                                       |                                           |                                                            |                 |                              |                                |         | 1           | 30 Jan 2018 | : 4   |

MNU.112.062